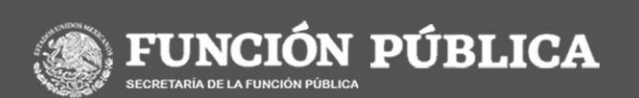

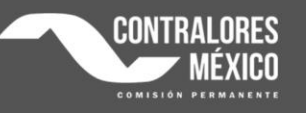

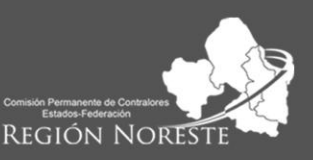

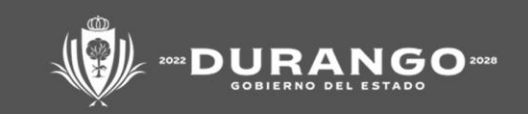

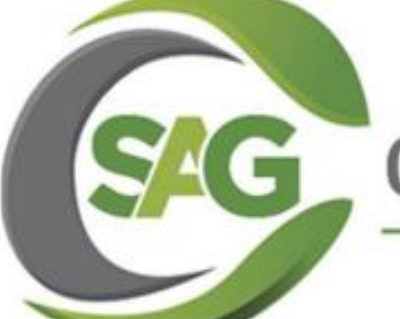

### AUDITORÍA GUBERNAMENTAL

#### SEMINARIO

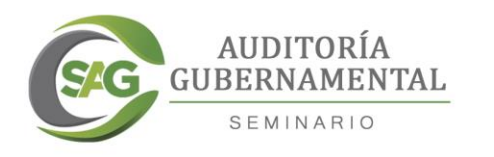

# ¿HA EXTRAVIADO SU CONTRASEÑA?

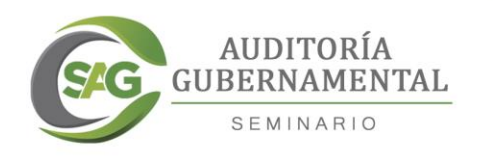

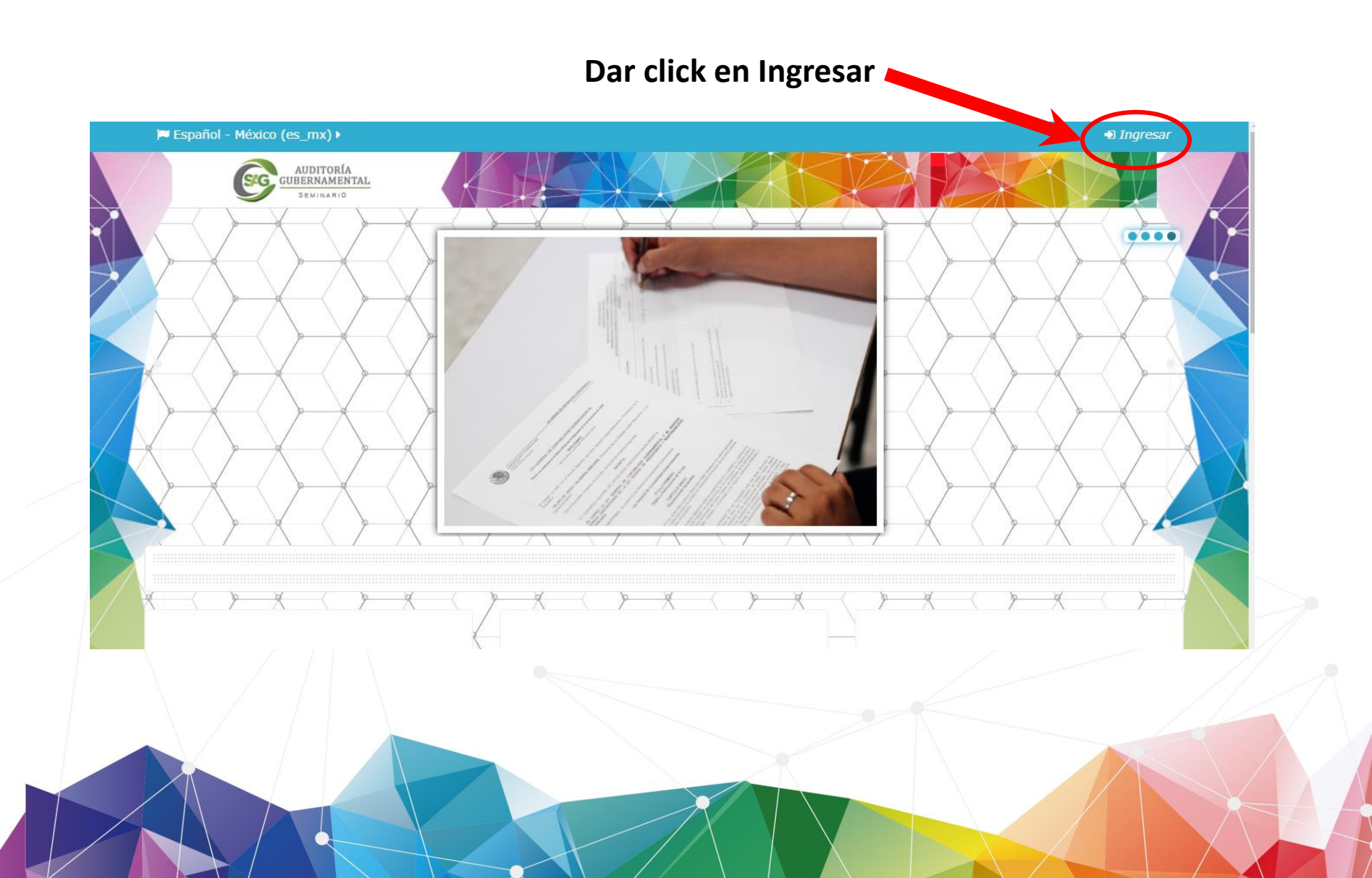

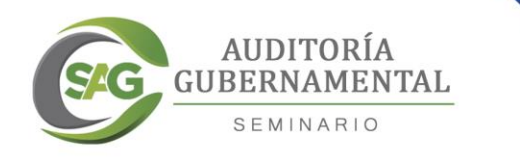

#### Si no recuerda cual es su contraseña, dar click en ... ¿Olvidó su nombre\_de\_usuario o contraseña?

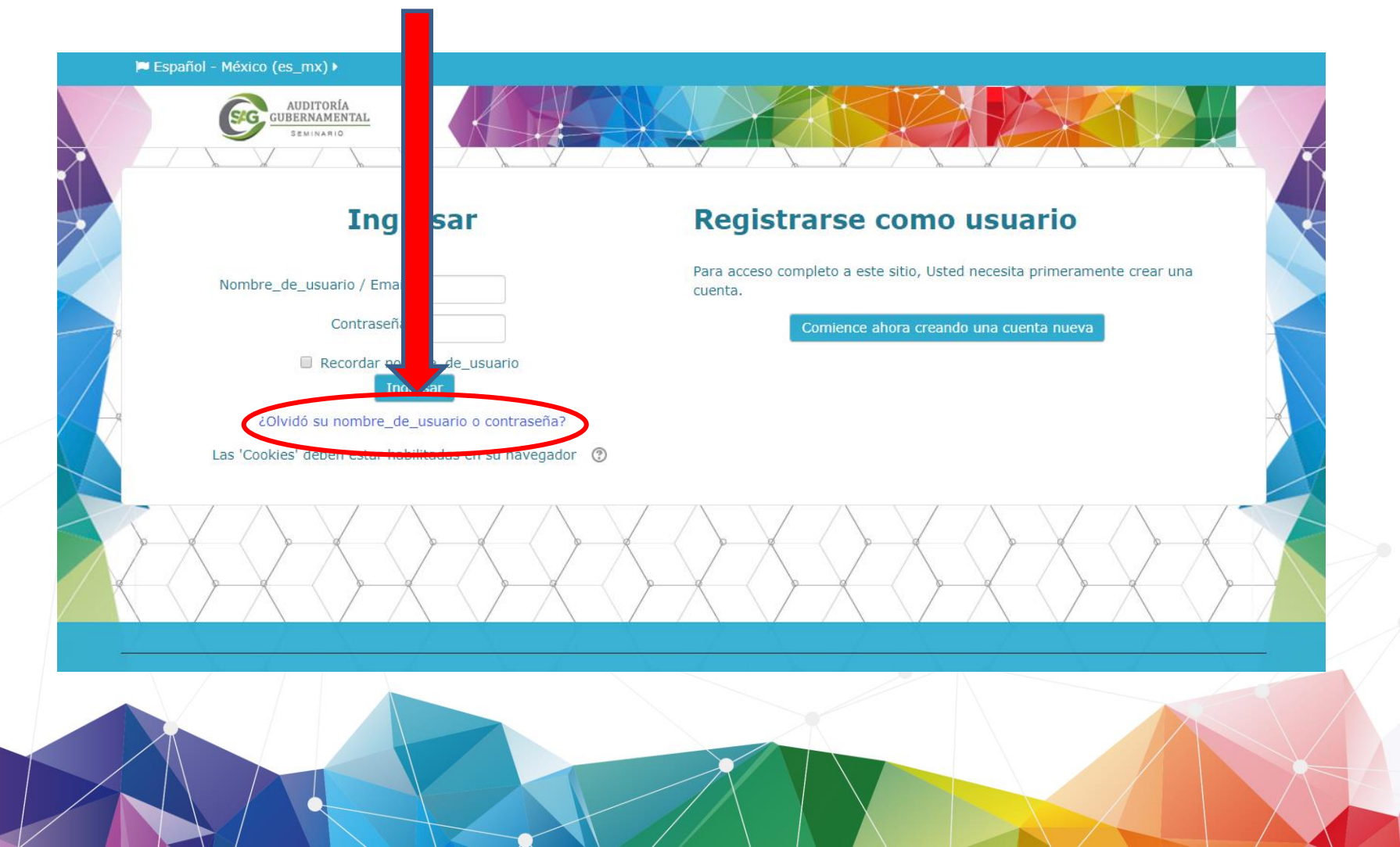

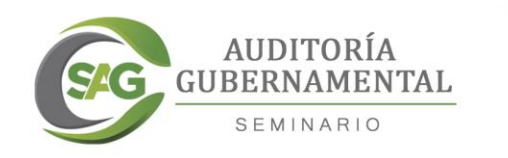

## Deberá escribir usuario o correo electrónico en los campos solicitados, y dar click en Buscar

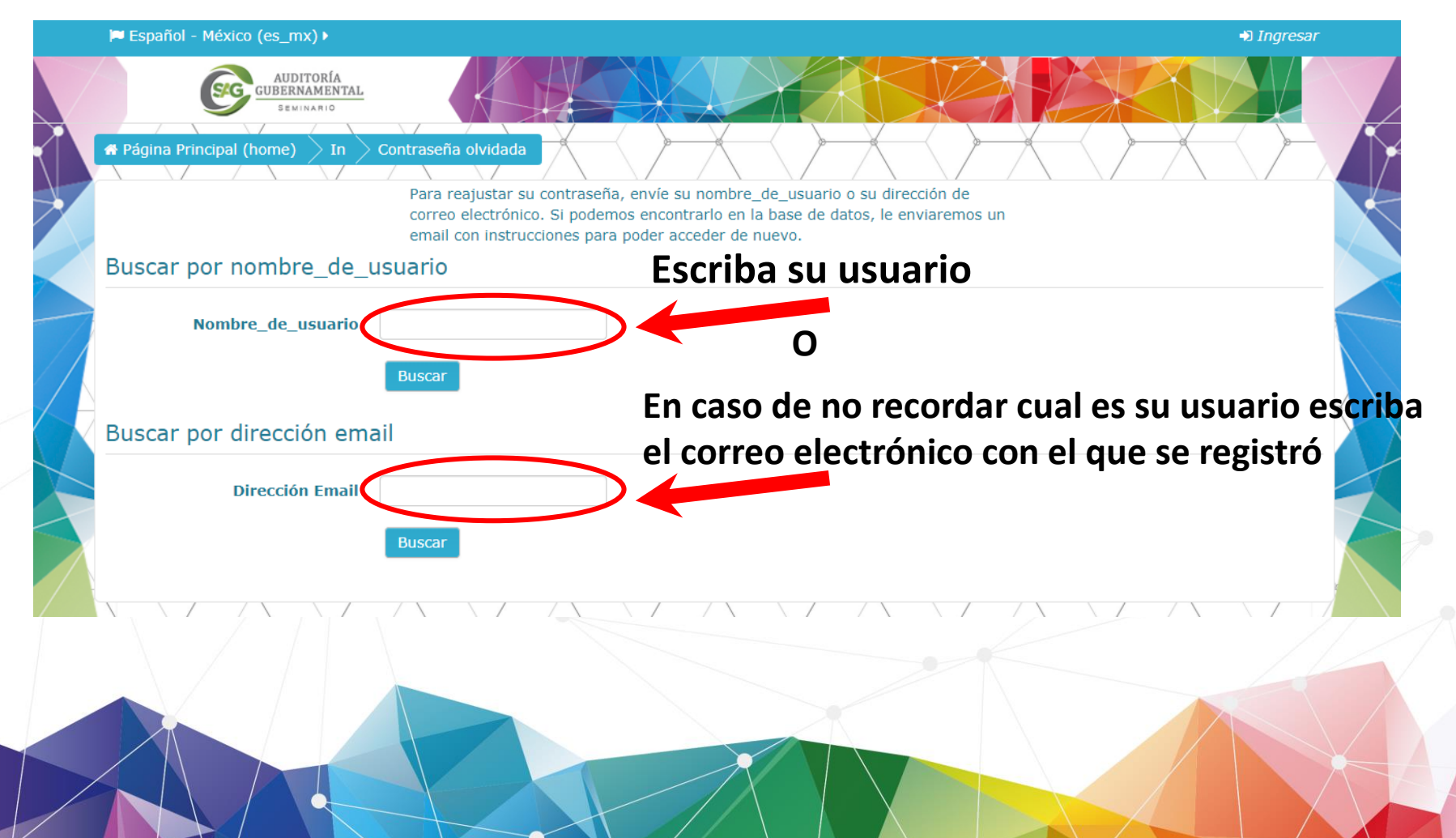

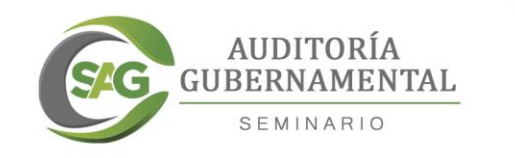

## Se le enviaran a su correo electrónico las indicaciones para completar el cambio de contraseña, dar click en continuar

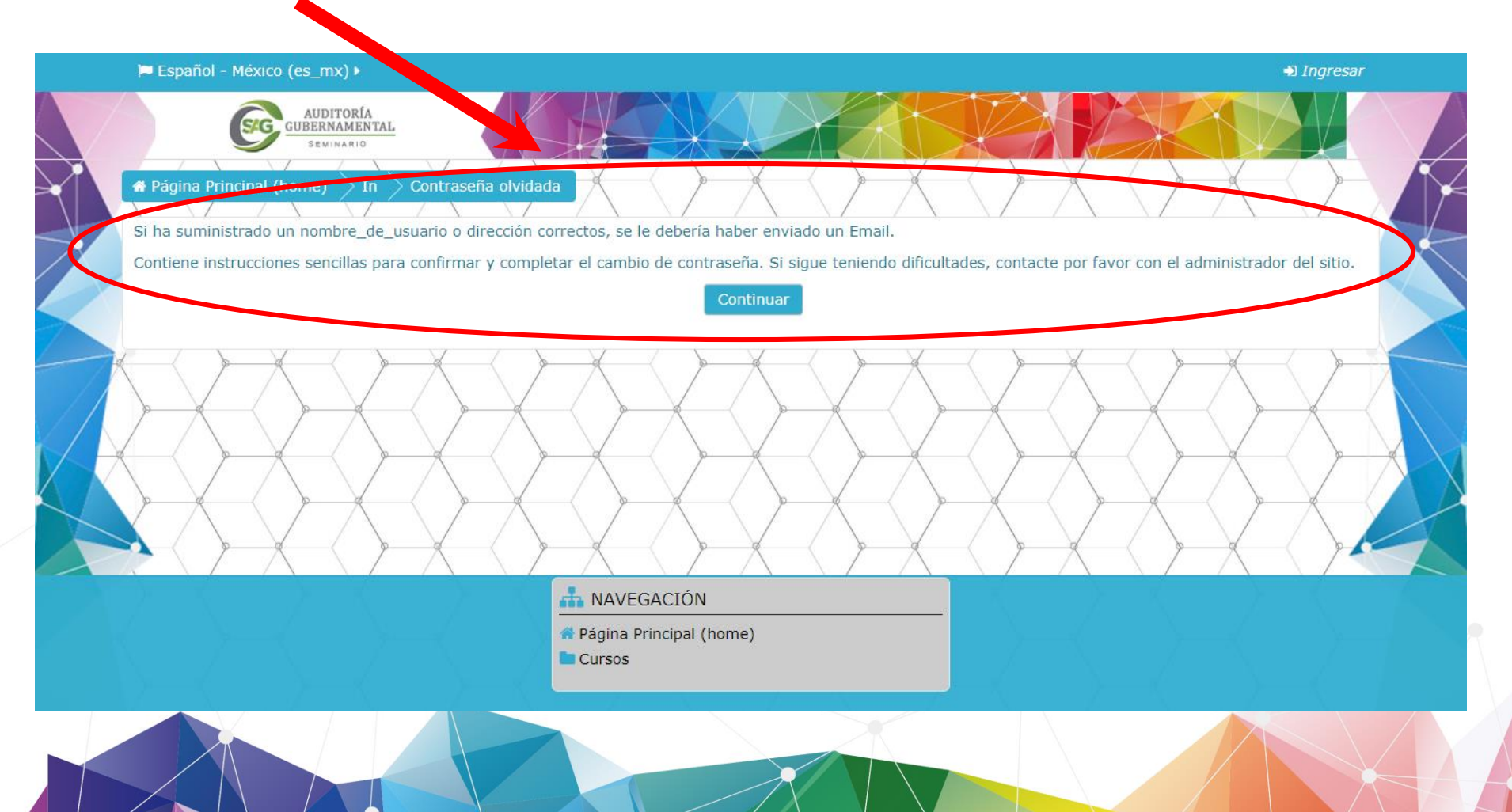

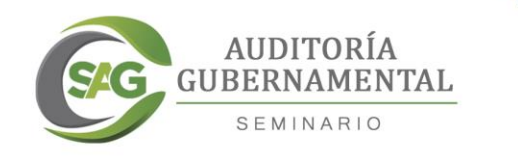

#### Recibirá un correo, donde se le indicará su usuario y una dirección web para configurar una nueva contraseña, dando click en la liga.

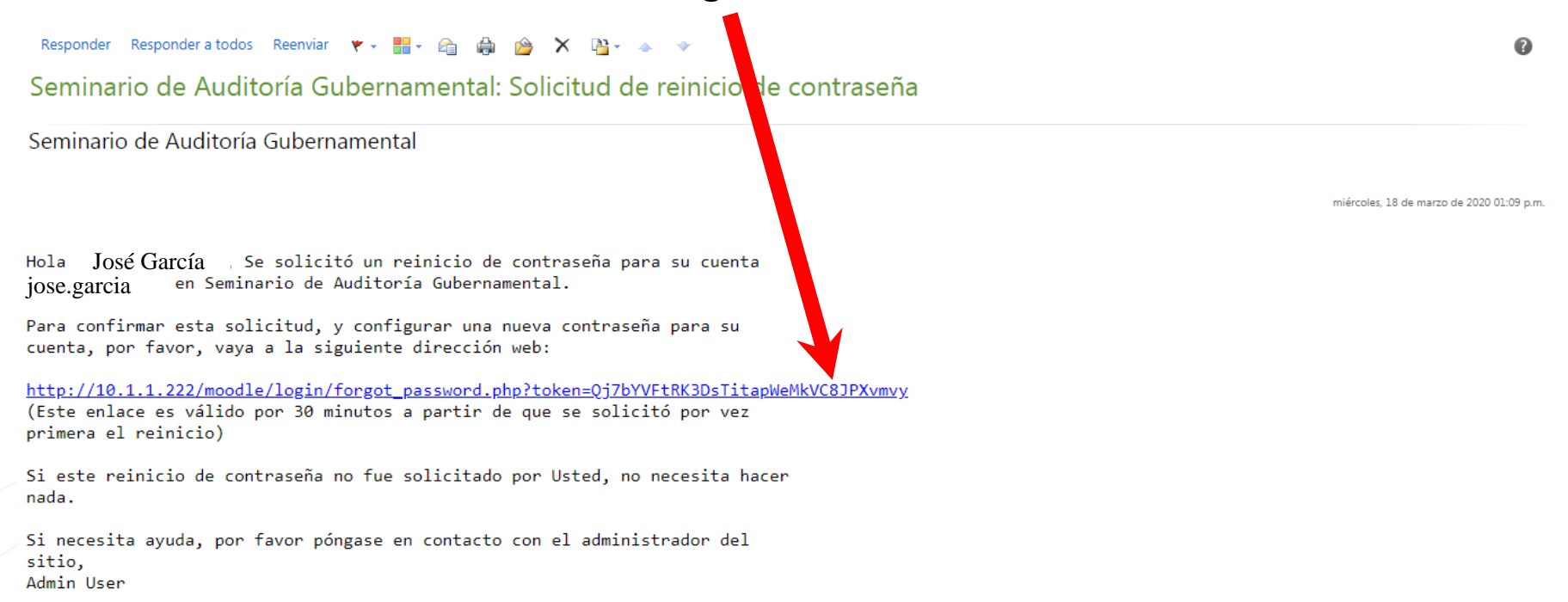

## En caso de no encontrar el correo en la bandeja de entrada, verifique la bandeja de correos no deseados

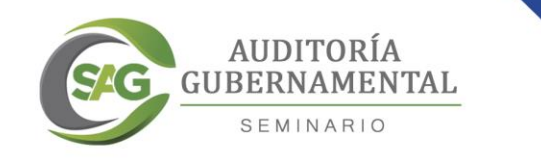

### Al darle click en la liga, lo enviará a la plataforma del Seminario, donde le indicará su usuario y podrá cambiar la contraseña

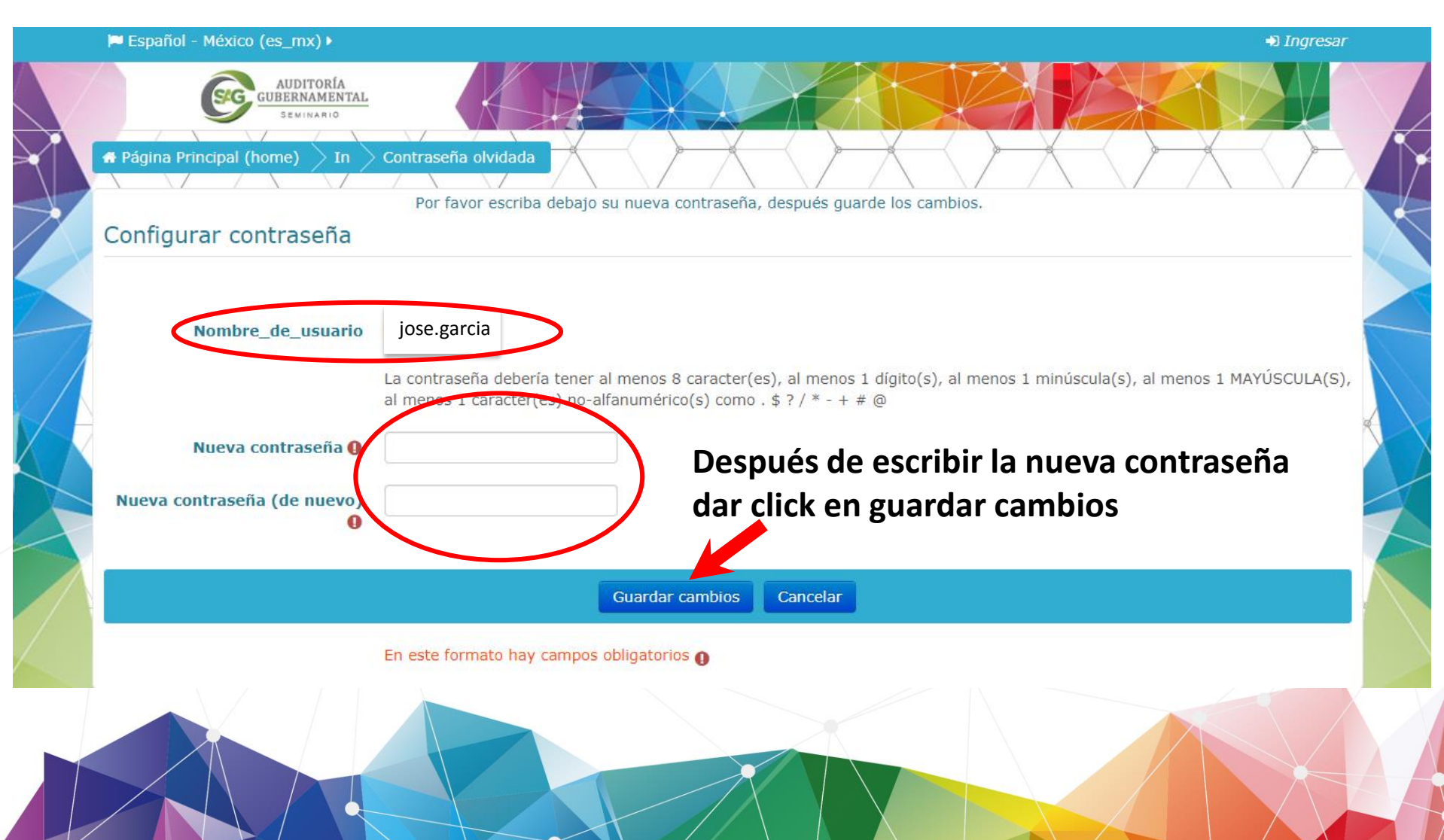

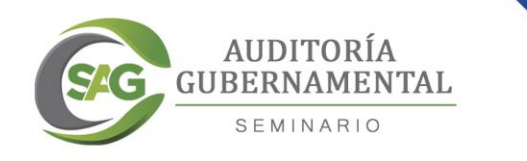

#### Una vez cambiada la contraseña, podrá ingresar a la plataforma del Seminario

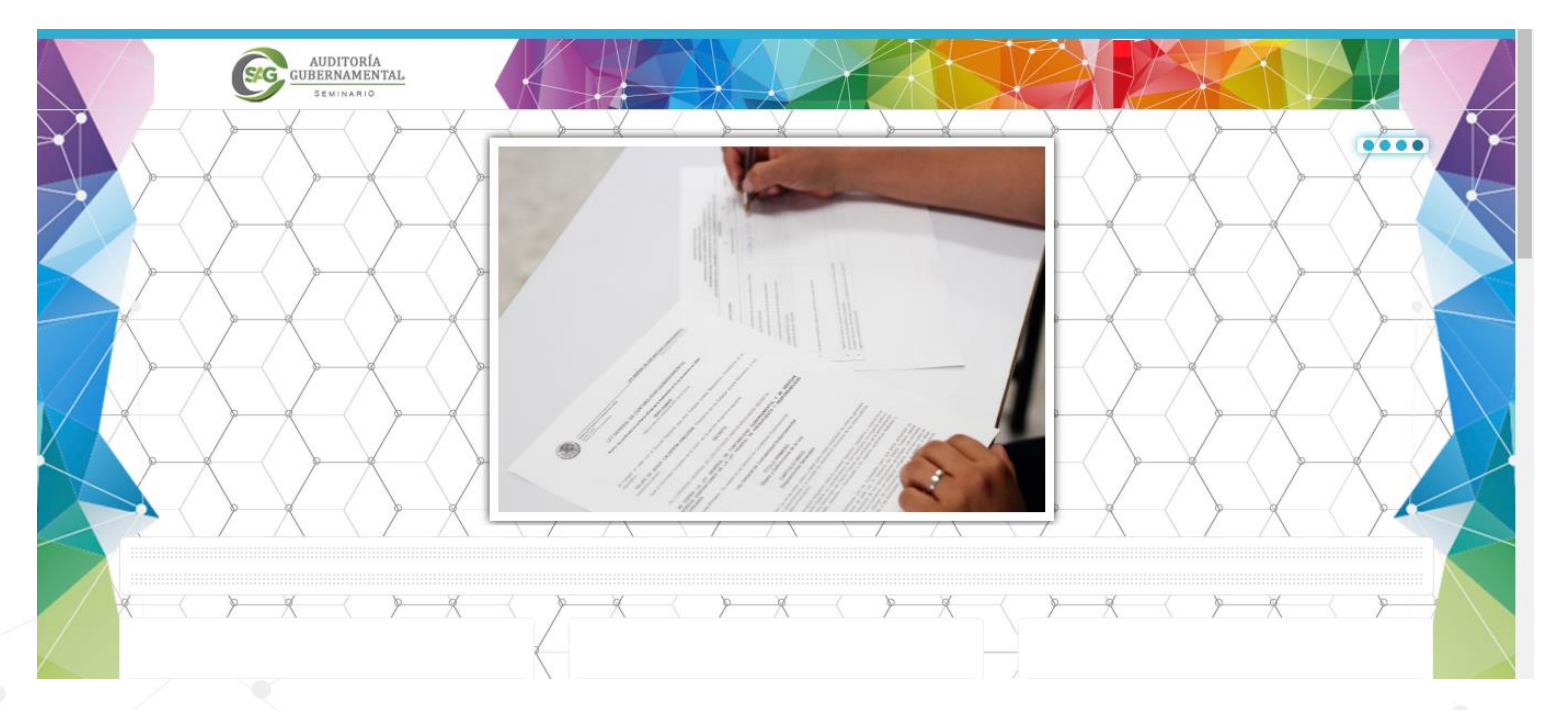

Su usuario y contraseña le permiten tener acceso al Seminario, en muy importante tenerlos siempre a la mano para poder cursar dicho Seminario.

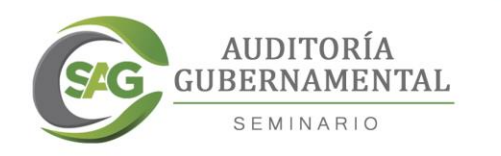

# Ahora puedes comenzar a cursar el Seminario de Auditoría Gubernamental